Name:

SID: \_\_\_\_\_

# **CSCE 351: Operating System Kernels**

# Lab 4 – Remote Viewer Tools and Kernel Debugging

### **Basic Setup:**

• Windows 2000/XP workstation with Windows CE .Net 4.2 installed.

## **Objectives:**

The objectives of this lab are as follows:

- Discover how to insert debugging statements in the kernel source
- Explore the process and thread structures
- Utilizing the Platform Builder remote viewing tool to monitor threads and processes

## Estimated Lab Time: 75 minutes

### Introduction

This is an excerpt from http://www.microsoft.com/technet/prodtechnol/wce/plan/chapt1.mspx.

"As a multitasking operating system, Windows CE can support up to 32 simultaneous processes, each process being a single instance of an application. In addition, multithreading support allows each process to create multiple threads of execution. A thread is a part of a process that runs concurrently with other parts. Threads operate independently, but each one belongs to a particular process and shares the same memory space. The total number of threads is limited only by available physical memory."

In this exercise, we will briefly look at the process structure and thread structure. For every process created in the system, a process structure is created to represent that particular process in the kernel. The process structure contains all the necessary information to facilitate management of that process. The more information about the process structure is provided below.

### **Process Structure**

The following is the process structure defined in kernel.h (C:\WINCE420\PRIVATE\WINCEOS\COREOS\NK\INC): struct Process {

| BYTE             | procnum;     | <pre>/* 00: ID of this process [ie: it's slot number] */</pre>      |
|------------------|--------------|---------------------------------------------------------------------|
| BYTE             | DbgActive;   | <pre>/* 01: ID of process currently DebugActiveProcess'ing</pre>    |
| this process */  |              |                                                                     |
| BYTE             | bChainDebug; | <pre>/* 02: Did the creator want to debug child processes? */</pre> |
| BYTE             | bTrustLevel; | /* 03: level of trust of this exe */                                |
| #define OFFSET ' | TRUSTLVL 3   | // offset of the bTrustLevel member in Process structure            |
| LPPROXY          | pProxList;   | /* 04: list of proxies to threads blocked on this process           |
| */               |              |                                                                     |
| HANDLE           | hProc;       | <pre>/* 08: handle for this process, needed only for</pre>          |
| SC GetProcFromP  | tr */        |                                                                     |
| DWORD            | dwVMBase;    | /* OC: base of process's memory section, or 0 if not in             |
| use */           |              | - · · · · ·                                                         |
|                  |              |                                                                     |

1

|    | PTHREAD      | pTh;                 | /*   | 10:  | first thread in this process */                    |
|----|--------------|----------------------|------|------|----------------------------------------------------|
|    | ACCESSKEY    | aky;                 | /*   | 14:  | default address space key for process's threads */ |
|    | LPVOID       | BasePtr;             | /*   | 18:  | Base pointer of exe load */                        |
|    | HANDLE       | hDbgrThrd;           | /*   | 1C:  | handle of thread debugging this process, if any */ |
|    | LPWSTR       | lpszProcName;        | /*   | 20:  | name of process */                                 |
|    | DWORD        | tlsLowUsed;          | /*   | 24:  | TLS in use bitmask (first 32 slots) */             |
|    | DWORD        | tlsHighUsed;         | /*   | 28:  | TLS in use bitmask (second 32 slots) */            |
|    | PEXCEPTION_F | ROUTINE pfnEH;       | /*   | 2C:  | process exception handler */                       |
|    | LPDBGPARAM   | ZonePtr;             | /*   | 30:  | Debug zone pointer */                              |
|    | PTHREAD      | pMainTh;             | /*   | 34   | primary thread in this process*/                   |
|    | PMODULE      | pmodResource;        | /*   | 38:  | module that contains the resources */              |
|    | LPName       | pStdNames[3];        | /*   | 3C:  | Pointer to names for stdio */                      |
|    | LPCWSTR      | <pre>pcmdline;</pre> | /*   | 48:  | Pointer to command line */                         |
|    | DWORD        | dwDyingThreads;      | /*   | 4C:  | number of pending dying threads */                 |
|    | openexe_t    | oe;                  | /*   | 50:  | Pointer to executable file handle */               |
|    | e32_lite     | e32;                 | /*   | ??:  | structure containing exe header */                 |
|    | o32_lite     | *o32_ptr;            | /*   | ??:  | o32 array pointer for exe */                       |
|    | LPVOID       | pExtPdata;           | /*   | ??:  | extend pdata */                                    |
|    | BYTE         | bPrio;               | /*   | ??:  | highest priority of all threads of the process */  |
|    | BYTE         | fNoDebug;            | /*   | ??:  | this process cannot be debugged */                 |
|    | WORD         | wPad;                | /*   | pade | ling */                                            |
|    | PGPOOL_Q     | pgqueue;             | /*   | ??:  | list of the page owned by the process */           |
| £  | HARDWARE_PT  | PER_PROC             |      |      |                                                    |
|    | ulong        | pPTBL[HARDWARE_      | PT_I | PER_ | <pre>PROC]; /* hardware page tables */</pre>       |
| nc | lif          | _                    |      |      |                                                    |

#### }; /\* Process \*/

#i #e

As stated in the excerpt, Windows CE only allows the maximum of 32 processes. This is very small compare to other operating systems that allows hundreds of process. For illustration, please log in to your CSE account and find out the number of processes currently **existing** on the system. Write your answer in the space below:

What was the command you used?

Number of processes on CSE:

Also find the number of processes existing on your PC right now.

What was the program that you used? \_\_\_\_\_\_

Number of processes on your PC:

Since each process can have multiple threads, you can have more than just 32 paths of execution. For each thread created, a structure is used to contain information related to that particular thread. More information about the thread structure is given below.

### **Thread Structure**

Scheduler operates on threads based on their priorities. The following is the thread structure defined in kernel.h (C:\WINCE420\PRIVATE\WINCEOS\COREOS\NK\INC):

| struct Thread | {                                                                |         |
|---------------|------------------------------------------------------------------|---------|
| WORD          | <pre>wInfo; /* 00: various info about thread, see above */</pre> |         |
| BYTE          | bSuspendCnt;/* 02: thread suspend count */                       |         |
| BYTE          | bWaitState; /* 03: state of waiting loop */                      |         |
| LPPROXY       | pProxList; /* 04: list of proxies to threads blocked on this the | read */ |
| PTHREAD       | pNextInProc;/* 08: next thread in this process */                |         |

```
PPROCESS
                         /* OC: pointer to current process */
               pProc;
   PPROCESS pOwnerProc; /* 10: pointer to owner process */
   ACCESSKEY aky; /* 14: keys used by thread to access memory & handles */
   PCALLSTACK pcstkTop; /* 18: current api call info */
               dwOrigBase; /* 1C: Original stack base */
   DWORD
               dwOrigStkSize; /* 20: Size of the original thread stack */
tlsPtr; /* 24: tls pointer */
   DWORD
   LPDWORD
               dwWakeupTime; /* 28: sleep count, also pending sleepcnt on waitmult */
   DWORD
              tlsSecure;
   LPDWORD
                             /* 2c: TLS for secure stack */
              tlsNonSecure; /* 30: TLS for non-secure stack */
   LPDWORD
              lpProxy; /* 34: first proxy this thread is blocked on */
   LPPROXY
              dwLastError;/* 38: last error */
   DWORD
              hTh; /* 3C: Handle to this thread, needed by NextThread */
   HANDLE
                          /* 40: base priority */
   BYTE
               bBPrio;
              bCPrio; /* 41: curr priority */
wCount; /* 42: nonce for blocking lists */
   BYTE
   WORD
   PTHREAD pPrevInProc;/* 44: previous thread in this process */
   LPTHRDDBG pThrdDbg; /* 48: pointer to thread debug structure, if any */
              pSwapStack; /* 4c */
   LPBYTE
   FILETIME ftCreate; /* 50: time thread is created */
   CLEANEVENT *lpce; /* 58: cleanevent for unqueueing blocking lists */
   DWORD
               dwStartAddr; /* 5c: thread PC at creation, used to get thread name */
   CPUCONTEXT ctx; /* 60: thread's cpu context information */
               pNextSleepRun; /* ??: next sleeping thread, if sleeping, else next on
   PTHREAD
runq if runnable */
   PTHREAD pPrevSleepRun; /* ??: back pointer if sleeping or runnable */
               pUpRun; /* ??: up run pointer (circulaar) */
   PTHREAD
              pDownRun;
                          /* ??: down run pointer (circular) */
   PTHREAD
              pUpSleep; /* ??: up sleep pointer (null terminated) */
   PTHREAD
   PTHREAD
               pDownSleep; /* ??: down sleep pointer (null terminated) */
               pOwnedList; /* ??: list of crits and mutexes for priority inversion */
   LPCRIT
   LPCRIT
               pOwnedHash[PRIORITY LEVELS HASHSIZE];
               dwQuantum; /* ??: thread quantum */
   DWORD
               dwQuantLeft;/* ??: quantum left */
   DWORD
   LPPROXY
              lpCritProxy; /* ??: proxy from last critical section block, in case stolen
back */
   LPPROXY
DWORD
               lpPendProxy;/* ??: pending proxies for queueing */
               dwPendReturn; /* ??: return value from pended wait */
   DWORD
               dwPendTime; /* ??: timeout value of wait operation */
   PTHREAD
               pCrabPth;
   WORD
               wCrabCount;
   WORD
               wCrabDir;
   DWORD
               dwPendWakeup;/* ??: pending timeout */
               wCount2; /* ??: nonce for SleepList */
   WORD
               bPendSusp; /* ??: pending suspend count */
   BYTE
               bDbgCnt; /* ??: recurse level in debug message */
   BYTE
               hLastCrit; /* ??: Last crit taken, cleared by nextthread */
   HANDLE
    //DWORD
               dwCrabTime;
   CALLSTACK IntrStk;
               dwKernTime; /* ??: elapsed kernel time */
   DWORD
               dwUserTime; /* ??: elapsed user time */
   DWORD
}; /* Thread */
```

### **Activity 1: Using remote viewing tools**

1. Create a new platform with the following specification:

- Platform name: *lastname kernel* (e.g. shen\_kernel)
- Use *c:\csce351\_lab* for the path of your project.
- In step 3 of the "New Platform Wizard" choose "Internet Appliance".
- In step 4 choose only Internet Explorer.
- In step 5 choose the **default** setting.

2. Change from *Emulator:X86 Win32 (WCE Emulator)* Release to *Emulator:X86 Win32 (WCE Emulator)* Debug.

3. Build the platform.

4. Download the image to the emulator (make sure you set system memory in download setting to 64 MB and screen size to 320x240 with 8 bit).

5. Once the emulator is initialized, go to **platform builder -> target** and choose **CE Debug Zone**.

6. Once the Debug Zone is initialized, click refresh to get the latest data from module list (see figure below).

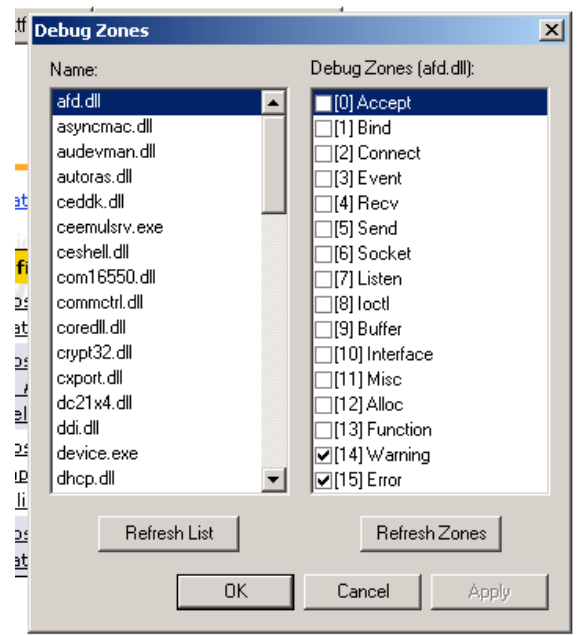

7. Click OK to exit.

8. Go to **target->CE Modules and Symbols Viewer** and look for *nk.exe*. This is where you can see the status of all your modules.

How many modules have been loaded?

9. Close Modules and Symbols viewer and launch the Process Viewer (target->CE processes).

How many processes do you see? \_\_\_\_\_

10. Close the **Process Viewer** and launch the **Thread Viewer** (target->CE threads).

From the Process drop down menu choose device.exe.

How many threads do you see? \_\_\_\_\_

11. Close Thread Viewer.

12. From Platform Builder **Tools** menu, choose **Remote Kernel Tracker**. You should see a small window similar to the figure below.

| 2 | Select a Windows CE Device       |
|---|----------------------------------|
| Ţ | Windows CE .NET Default Platform |
|   | OK Cancel                        |

13. Click Cancel to close the window.

14. From the connection menu (see figure below), choose Configure Windows CE Platform Manager.

| iii W | /indo | ws CE Remote Kernel Tracker |     |
|-------|-------|-----------------------------|-----|
| File  | Edit  | View Connection Help        |     |
|       |       |                             | r L |

15. Choose **properties** button and you should see a small configuration window (see figure below). Make sure your configuration is the same as the figure.

| Device Properties                                                                                                    |                                   |
|----------------------------------------------------------------------------------------------------|-----------------------------------|
| Device Name:                                                                                                    |                                   |
| Default Device                                                                                                    |                                   |
|                                                                                                    |                                   |
| Select a transport and a startup server. Choose Test to verify<br>establish a connection to your target device with the selecte<br>startup server | ) that you can<br>d transport and |
| Transport:                                                                                                    |                                   |
| KITL Transport for Windows CE                                                                                                    | Configure                         |
| Startup Server:                                                                                                    |                                   |
| CESH Server for Windows CE                                                                                                    | Configure                         |
| OK Cancel Test                                                                                                    |                                   |

16. Click **test** to verify the connectivity. If successful, close the Testing Device window by clicking "OK" then Device Properties window ("OK") then Platform Manager Configuration window ("OK").

17. From tools menu, click Remote Process Viewer. It should connect successfully.

18. From target menu, select **CE Processes**. What do you think are some of the differences between monitoring process, threads, modules using tools from Target menu and remote tools from Tools menu?

# Activity 2: Source Code Revision and fast rebuild

Please use the same workspace from Activity 1. Make sure that you disconnect the simulator and shut down all remote monitoring tasks you experiment with in Activity 1.

| Step 1.                                                                          | Download the script file from the following link:                                                  |
|----------------------------------------------------------------------------------|----------------------------------------------------------------------------------------------------|
|                                                                                  | cse.unl.edu/~lshen/build_kernel.bat                                                                |
| Step 2.                                                                          | Save the script file to                                                                            |
| -                                                                                | <ul> <li>C:\Program Files\Windows CE Platform Builder\4.20\cepb\bin</li> </ul>                     |
| Step 3.                                                                          | Using My Computer go to C:                                                                         |
|                                                                                  | c:\WINCE420\PRIVATE\WINCEOS\COREOS\NK\KERNEL and copy schedule.c to                                |
|                                                                                  | C:\csce351_lab directory. IMPORTANT: Do not skip.                                                  |
| Step 4.                                                                          | In the platform builder, click file   open and choose file                                         |
|                                                                                  | c:\WINCE420\PRIVATE\WINCEOS\COREOS\NK\KERNEL\schedule.c                                            |
| Step 5.                                                                          | Insert one line in function SC_NKTerminateThread(DWORD dwExitCode) to print out debug              |
|                                                                                  | message:                                                                                           |
|                                                                                  | DEBUGMSG(1,(L"*** entered SC_NKTerminateThread ***\r\n"));                                         |
| Step 6.                                                                          | Once launched, you need to create a new platform workspace. To do so, you select:                  |
|                                                                                  | <ul> <li>Build   Open Build Release Directory.</li> </ul>                                          |
|                                                                                  | <ul> <li>go to C:\Program Files\Windows CE Platform Builder\4.20\cepb\bin.</li> </ul>              |
|                                                                                  | <ul> <li>Type build_kernel at the command line prompt. Notice this is very fast. We are</li> </ul> |
|                                                                                  | only building the core image here.                                                                 |
| Step 7.                                                                          | Wait until the build process is complete then download the image to emulator.                      |
| Step 8.                                                                          | In emulator, open "Recycle Bin" and close it to see your print out message in the                  |
|                                                                                  | debug screen (see below)                                                                           |
|                                                                                  |                                                                                                    |
| Context:                                                                         | X Name Value                                                                                       |
| lame                                                                             | Value 1                                                                                            |
| Auto 🖌 Locals 🔪 th                                                               | iis / Watch 1 / Watch 2 / Watch 4 /                                                                |
| 4294806746 PID:c3<br>4294814896 PID:c3<br>4294815796 PID:c3<br>4294815806 PID:c3 | le933b2 TID:23e92182 0x83e95000: H5HELL_WINDOWCREATED: No title                                    |
|                                                                                  | an V Eind in Eiland V Eind in Eiland V                                                             |

- Step 9. Disconnect from the emulator.
- Step 10. Repeat the process but this time to print out the process's name of the thread that has just been terminated in SC\_NKTerminateThread.

x

Press F1 for Help

Ln 1. Col 1 REC COL IOVR READ Size: ~9158 KB 🦛 🖼 📼 🖼

- Hints:
  - pCurThread is the pointer pointed to the thread to be terminated
  - pProc is the pointer in the thread structure. It is a pointer to the process of the thread
  - lpszProcName is the pointer to the process name in the process structure
- Step 11. Reconnect the emulator and launch and terminate Recycle Bin again to check your correctness.
- Step 12. You can save the modified *schedule.c* for future reference. Once you are done, show your work with answers to all the questions to the TA. Be sure to replace the modified schedule.c with the original version. Do not delete the original version from *C:\csce351\_lab\schedule.c*.

If you cannot finish during the lab period, finish this lab on your own time and show the result to the TA at the beginning of next week.

End of Lab 2